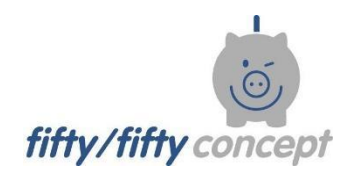

Energiesparen an Schulen

# Nutzung der Datenbank Kurzanleitung für Hausmeister/innen

JEMTech-IT

Softwareentwicklung

Jan-Erik Matthies - Bremer Straße 197 - 21244 Buchholz i.d.N in Zusammenarbeit mit fiftyfifty-concept

Autor: Hartmut Sprick, fiftyfifty-concept

©2017; Version vom 28.04.2019

## Hinweis

Diese Datenbank hat für Sie drei Funktionen. Sie können:

- die Zählerstände Ihrer Schule eintragen; möglichst monatlich, aber mind. 2x pro Jahr;
- Ereignisse mitteilen, die sich auf die Verbräuche Ihrer Schule ausgewirkt haben;
- die Entwicklung der Verbräuche einsehen und kontrollieren.

Nachdem Sie sich mit dem Ihnen zugesandten Code angemeldet haben, erscheint folgende Seite (begrüßt werden Sie natürlich mit Ihrem Namen, nicht mit dem Demo-Namen):

| Startseite                         | Standorte      | Zählerstand eintragen | logout |
|------------------------------------|----------------|-----------------------|--------|
|                                    |                |                       |        |
|                                    |                | Ī                     |        |
|                                    | Willkommen DEt | lev MOrgan            |        |
|                                    |                |                       |        |
|                                    |                |                       |        |
| Standorte<br>Zählerstand eintragen |                |                       |        |
| Jahresbericht                      |                |                       |        |
| Production in the Production       |                | /                     |        |
| Benutzereinstellungen              | /              |                       |        |
|                                    | /              |                       |        |
| Problem moldon                     |                |                       |        |
| Problem melden impressum           |                |                       |        |

Klicken Sie in der oberen Leiste auf "Zählerstand eintragen", dann kommen Sie zu der/den Schule/n, die Sie verantwortlich betreuen; z.B. "Muster-Schule HM", die Sie anklicken müssen, um zu den Zählern dieser Schule zu gelangen oder Sie kommen direkt zu den aufgeführten Zählern.

| Startseite       | Standorte   |       | Zählerstand ein | tragen     | logout     |
|------------------|-------------|-------|-----------------|------------|------------|
|                  |             |       |                 |            |            |
| Standorte:       |             |       |                 |            |            |
|                  | -           |       |                 |            |            |
| Name 😉           | Straße 🚯    | PLZ 🖯 | Ort 🕄           | Beginn 🚯   | Ende 🕒     |
| Handelsschule    | Holstenwall | 21029 | Hamburg         | 01.01.2012 | 31.12.2025 |
| Muster-Schule-HM | Delle 11    | 22395 | Hamburg         | 01.01.2016 |            |
|                  |             |       |                 |            |            |

Problem melden Impressum

### Danach können Sie die Zählerstände eintragen:

| Startseite                                                                                  |                                                                                       | Standorte Zäh                                                                                                    | hlerstand eintragen lo                                                               | ogout                                                                         |
|---------------------------------------------------------------------------------------------|---------------------------------------------------------------------------------------|----------------------------------------------------------------------------------------------------|--------------------------------------------------------------------------------------|-------------------------------------------------------------------------------|
| Zählerstan<br>Standort) (Zähler)                                                            | d eintrage                                                                            | en                                                                                                    |                                                                                      |                                                                               |
|                                                                                             |                                                                                       |                                                                                                    |                                                                                      |                                                                               |
| Auswahl Zähler                                                                              | für Muster-Sc                                                                         | hule-HM, Delle 11<br>er anklicken.                                                                                                    |                                                                                      |                                                                               |
| Auswahl Zähler<br>Fuer eine neue Ablesung<br>Zählernummer                                   | für Muster-Sc<br>g bitte Zaehlernumme<br>Medium                                       | hule-HM, Delle 11<br>er anklicken.<br>Messpunktbezeichnung                                                                                                    | letztes Ablesedatum                                                                  | Zählerstand                                                                   |
| Auswahl Zähler<br>Fuer eine neue Ablesung<br>Zählernummer                                   | für Muster-Sc<br>g bitte Zaehlernumme<br>Medium<br>Erdgas                             | hule-HM, Delle 11<br>er anklicken.<br>Erdgaszähler Keller Haus A                                                                                                    | letztes Ablesedatum<br>05.01.2017                                                    | Zählerstand<br>302.626,00                                                     |
| Auswahl Zähler<br>Fuer eine neue Ablesung<br>Zählernummer<br>111<br>222                     | für Muster-Sc<br>g bitte Zaehlernumme<br>Medium<br>Erdgas<br>Erdgas<br>Erdgas         | hule-HM, Delle 11<br>er anklicken.<br>Erdgaszähler Keller Haus A<br>Erdgaszähler Sporthalle                                                                               | letztes Ablesedatum<br>05.01.2017<br>05.01.2017                                      | Zählerstand<br>302.626,00<br>22.222,00                                        |
| Auswahl Zähler<br>Fuer eine neue Ablesun,<br>Zählernummer<br>111<br>222<br>333              | für Muster-Sc<br>g bitte Zaehlernumme<br>Erdgas<br>Erdgas<br>Erdgas<br>Strom          | hule-HM, Delle 11<br>er anklicken.<br>Erdgaszähler Keller Haus A<br>Erdgaszähler Sporthalle<br>Stromzähler Haus B                                                         | letztes Ablesedatum<br>05.01.2017<br>05.01.2017<br>12.12.2016                        | Zählerstand<br>302.626,00<br>22.222,00<br>123.456,00                          |
| Auswahl Zähler<br>Fuer eine neue Ablesun<br>Zählernummer<br>111<br>222<br>333<br>4dd        | für Muster-Sc<br>g bitte Zaehlernumme<br>Erdgas<br>Erdgas<br>Strom<br>Strom           | hule-HM, Delle 11<br>er anklicken.<br>Erdgaszähler Keller Haus A<br>Erdgaszähler Sporthalle<br>Stromzähler Haus B<br>Stromzähler Sporthalle                               | letztes Ablesedatum   05.01.2017   05.01.2017   12.12.2016   29.12.2016              | Zählerstand<br>302.626,00<br>22.222,00<br>123.456,00<br>98.598,00             |
| Auswahl Zähler<br>Fuer eine neue Ablesun<br>Zählernummer<br>111<br>222<br>333<br>444<br>555 | für Muster-Sc<br>g bitte Zaehlernumme<br>Erdgas<br>Erdgas<br>Strom<br>Strom<br>Wasser | hule-HM, Delle 11<br>er anklicken.<br>Erdgaszähler Keller Haus A<br>Erdgaszähler Sporthalle<br>Stromzähler Haus B<br>Stromzähler Sporthalle<br>Wasserzähler Keller Haus B | letztes Ablesedatum   05.01.2017   05.01.2017   12.12.2016   29.12.2016   30.11.2016 | Zählerstand<br>302.626,00<br>22.222,00<br>123.456,00<br>98.598,00<br>4.335,70 |

#### Problem melden

Durch Anklicken der gewünschten Zählernummer können Sie den aktuellen Zählerstand und das Datum eintragen. "Speichern" nicht vergessen!

Nacheinander können Sie so alle abgelesenen Zählerstände auf die gleiche Art eintragen. Falls Sie einen zeitl. zurückliegenden Zählerstand eintragen möchten, gehen sie auf die Seite "Standort", klicken dann die Zählernummer an und tragen den gewünschten Zählerstand ein. Das Datum können sie dann aber nicht über den eingeblendeten Kalender auswählen, sondern müssen es per Hand eintragen in der Form tt.mm.jjjj. "**Speichern**" nicht vergessen!

#### Überprüfung der Dateneintragungen bzw. Verbrauchsentwicklung u. Einsparungen

Zur Überprüfung haben Sie 3 Möglichkeiten. Wählen Sie die gewünschte Seite und den jeweils dazugehörigen Pfad aus:

- 1. auf der Seite "Messpunkt" (Zähler): → "Jahresbericht" → "anzeigen"
- 2. auf der Seite "Standort":

→ "Jahresbericht (monatlich o. jährlich o. jährl. spezifisch)" → "anzeigen"

#### Zur Überprüfung Ihrer gemachten Eintragungen hier auf "monatlich" klicken.

3. auf der Startseite: "Jahresbericht"  $\rightarrow$  "Jahr" auswählen  $\rightarrow$  "Standort" anklicken.

#### Weitere Infos auf der Seite "Standort"

| Standort:                               |                                   |                         | 🛍 löschen           | 🖍 bearbeiter |  |  |
|-----------------------------------------|-----------------------------------|-------------------------|---------------------|--------------|--|--|
| Name 0: Muster-Schule                   |                                   | Beginn (): 1.1.2        | 010                 |              |  |  |
| Straße 1: Delle 7                       |                                   | Ende 1: 31.12           | Ende 1: 31.12.2050  |              |  |  |
| PLZ 1, Ort 1: 22395, Hamburg            | Z Ø, Ort Ø: 22395, Hamburg        |                         |                     |              |  |  |
| Bemerkung (): einfaches Beispiel mit F  | W- und Gasanschluss, 2 Elektro-Ve | erträgen und einem Wass | ervertrag           |              |  |  |
| Wetterstation 1: Hamburg-Fuhlsbüttel 16 | ,997 km                           |                         |                     |              |  |  |
| Messpunkte und Zähler                   |                                   |                         | vert                | pergen 📝 net |  |  |
| Messpunktbezeichnung 🖲                  | Zählernummer                      | Medium                  | letztes Ablesedatum | Zählerstand  |  |  |
| Elektro, Sporthalle, Nebenraum          | 34567                             | Strom                   | 2.1.2017            | 200.4        |  |  |
| Erdgas, Sporthalle, Nebenraum           | 23456                             | Erdgas                  | 20.11.2018          | 112.0        |  |  |
| Fernwärmez., Keller Haus 1              | 1234                              | Fernwärme               | 3.1.2019            | 3.9          |  |  |
| Stromzähler, Keller Haus 2              | 45678 HT                          | Strom                   | 2.1.2017            | 568.0        |  |  |
| Stromzähler, Keller Haus 2              | 45678 NT                          | Strom                   | 2.1.2017            | 138.2        |  |  |
| UZ Wasser Sporthalle                    | 123123                            | Wasser                  |                     |              |  |  |
| Wasserz., Keller Haus 1                 | 56789                             | Wasser                  | 1.7.2017            | 22.3         |  |  |
| Gebäude / Gebäudeteile                  |                                   |                         | 👁 anz               | zeigen 📝 nei |  |  |
| Personen                                |                                   |                         | 👁 anz               | zeigen 📝 neu |  |  |
| Korrekturwerte                          |                                   |                         | 👁 anz               | zeigen 📝 nei |  |  |
| Jahresbericht: monatlich                |                                   |                         |                     | 👁 anzeiger   |  |  |
| Standort freigeben für                  |                                   |                         | 👁 anz               | zeigen 🖍 neu |  |  |
| Infos, besondere Ereignisse             |                                   |                         | 👁 anz               | zeigen 📝 net |  |  |
| Ziele                                   |                                   |                         | 🕲 anz               | zeigen 📝 neu |  |  |
| Kontakte                                |                                   |                         | 👁 anz               | zeigen 📝 neu |  |  |

Klicken Sie im gewünschten Feld auf "anzeigen". Dann können Sie alle hinterlegten Daten überprüfen.

Falls Sie z.B. einen Wasserrohrbruch, Sanierungsarbeiten u.a.m. melden möchten oder Hinweise u. Tipps geben wollen, nutzen Sie das Feld **"Infos, besondere Ereignisse**". Dabei bitte möglichst genaue Angaben machen!

In dem Feld **"Kontakte**" können Sie alle Personen finden, die für die Betreuung Ihrer Schule zuständig sind: (HM=Hausmeister/in, SL=Schulleitung, EB=Energiebeauftragte/r der Schule/Kita; KM=Klimaschutzmanager/in Ihrer Kommune; BT-50/50 = fifty/fifty-Betreuer; BT-UfU = UfU-Betr.; BT-e&u = e&u-Betr.) Sie müssen nur auf **"anzeigen**" klicken. Falls Sie Änderungen vornehmen wollen, drücken Sie nur den blau unterlegten Nachnamen, danach auf **"bearbeiten**", ändern den gewünschten Teil (z.B. Ihre Telefonnummer) und drücken auf **"speichern**".

Falls Sie einen **neuen Kontakt eintragen** wollen, drücken Sie auf **"neu"** und schauen, ob die Person bei "Namen" schon aufgelistet ist. Falls ja, klicken Sie sie an und "**speichern**" dann. Falls sie nicht aufgelistet ist, klicken Sie wieder auf **"neu"**, tragen alle gewünschten Daten ein und **"speichern"** diese. Sie kommen dann auf das mit **"Kontakt**" überschriebene Feld zurück. Hier wählen sie durch Anklicken auf das schwarze Dreieck die eben eingetragene Person aus (steht immer ganz unten in Liste) und drücken wiederum auf **"speichern"**.

Zum Schluss müssen Sie nur noch "Logout" in der oberen Leiste anklicken.

## Hinweise

Melden Sie einen **Zählerwechsel** bitte umgehend bei Ihrem übergeordneten Betreuer. Er richtet dann den neuen Zähler in der Datenbank ein.

Falls Sie Fehler an der Funktion der Datenbank entdecken, nutzen Sie das Feld "**Problem melden**", das auf jeder unten links sichtbar ist Ihr zuständiger Betreuer kümmert sich dann darum.